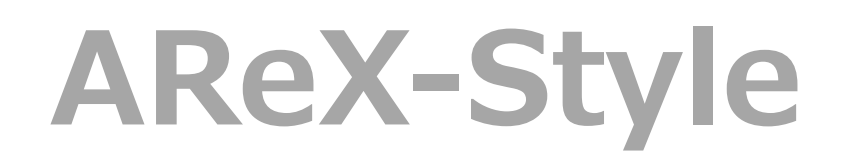

**Architectural Revit Extensions** 

インストールガイド

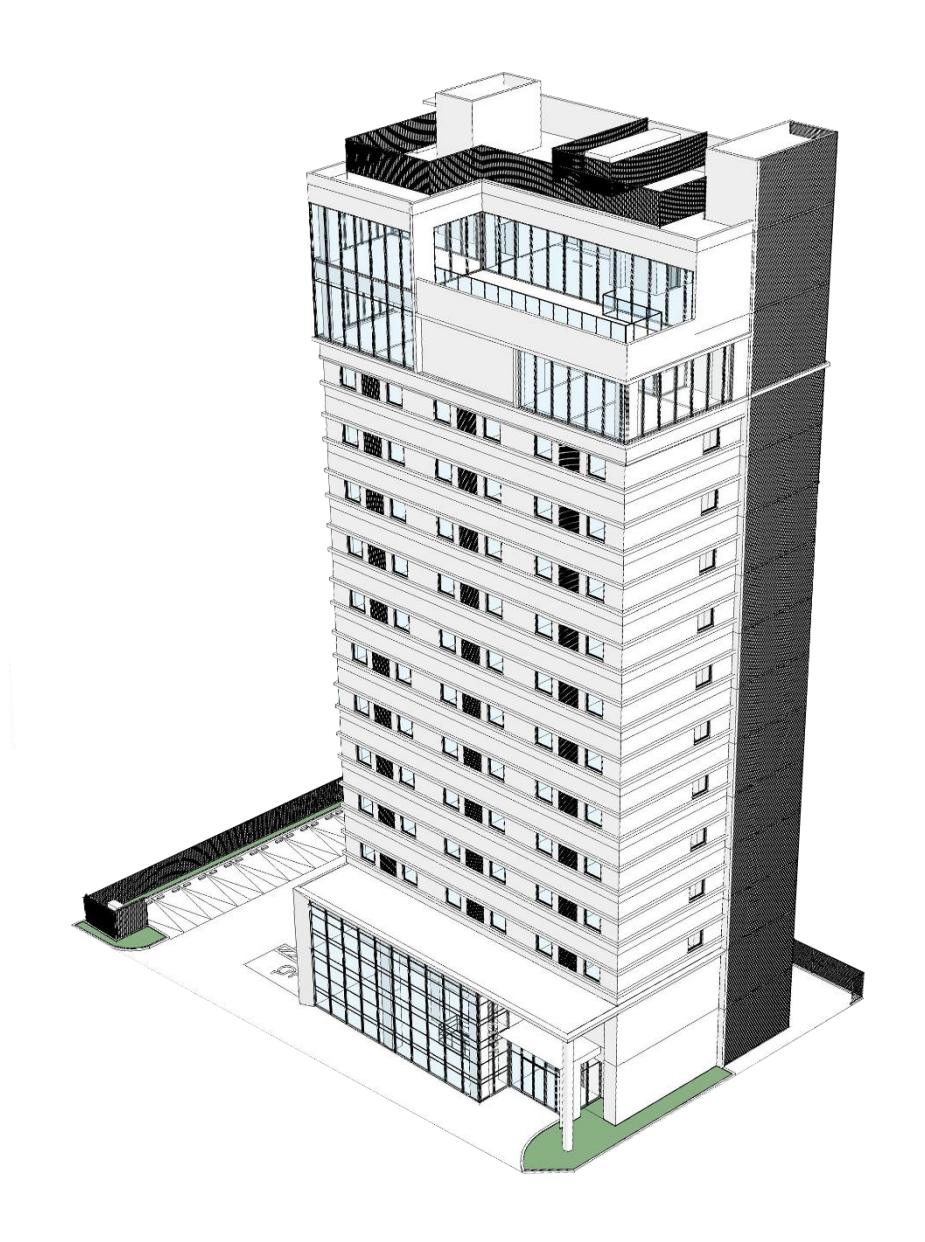

# **AReX-Style**

#### 1) インストール手順

- 1. 既に以前のバージョンや体験版 AReX-Styleがインストールされている場合は、あ らかじめ以前のバージョンの AReX-Style を<mark>アンインストール</mark>してください。(アンイ ンストールの手順については [5) アンイン ストール手順 | を参照)
- 2. インストーラの [setup.exe] をクリックし ます。

※AReX-Style のインストールは、Revit を 閉じた状態で行ってください。

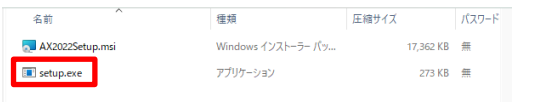

3. 警告が出るので、「詳細情報」「実行」をクリ ック

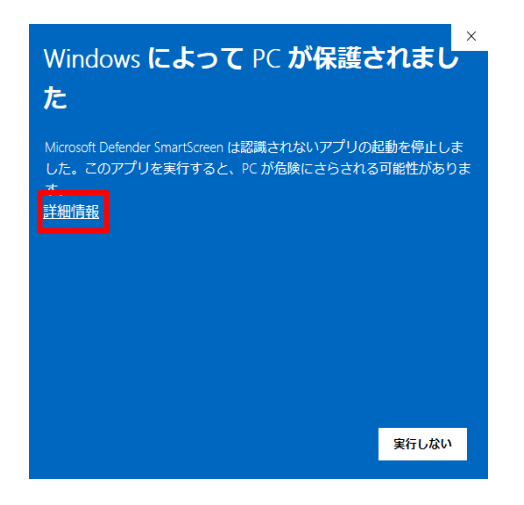

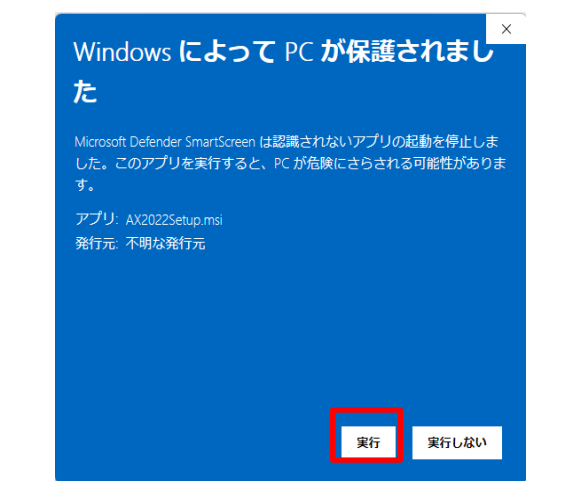

4. セットアップウィザードのダイアログが表 示されるので「次へ」をクリックします。

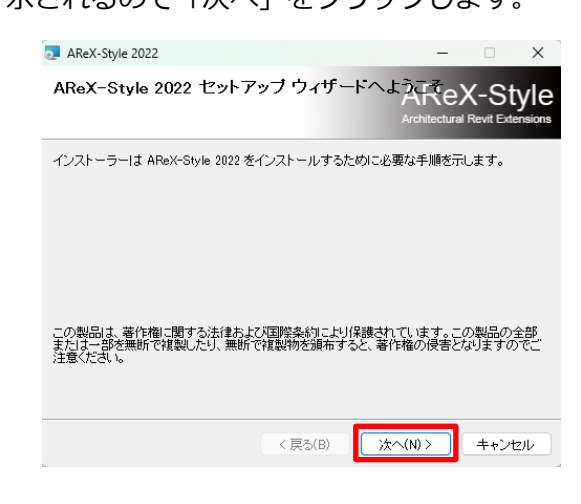

5. AReX-Style をインストールするフォルダ を指定し、「次へ」をクリックします。

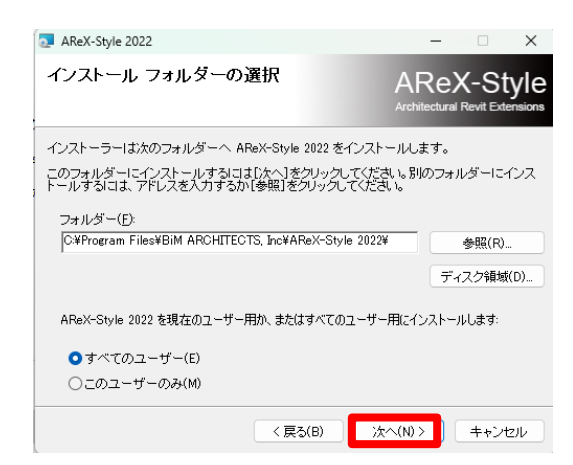

#### 6. 「次へ」をクリックします。

AReX-Style

| AReX-Style 2022                    | – 🗆 X        |
|------------------------------------|--------------|
| インストールの確認                          | AReX-Style   |
| AReX-Style 2022 をインストールする準備ができました。 |              |
| [次へ]をクリックしてインストールを開始してください。        |              |
|                                    |              |
|                                    |              |
|                                    |              |
|                                    |              |
|                                    |              |
|                                    |              |
|                                    |              |
| < 戻る(B)                            | 次へ(N)> キャンセル |

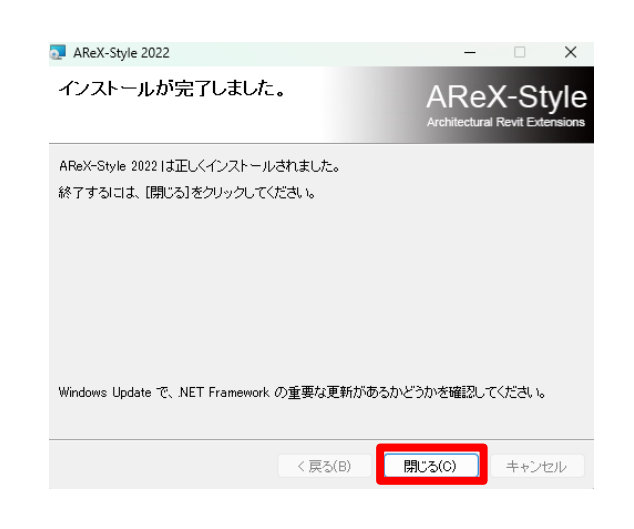

注 1) Revit を起動するモニターの解像度を <mark>1920×1080</mark>で設定してください。 解像度が異なるとダイアログが表示されないな どの不具合がです場合があります。

注 2) AReX-Style の最新版をダウンロードし た後に Revit を起動すると、以下のような警告 が表示されますので「常にロード」をクリック してください。

| セキュリティ                                                                                                    | ( - 署名なし                                     | のアドイン                                                                                           |                                   |                           | ×           |
|----------------------------------------------------------------------------------------------------|----------------------------------------------|-------------------------------------------------------------------------------------------------|-----------------------------------|---------------------------|-------------|
| 4                                                                                                    | <b>፤</b> መアドイ:                               | ンの発行元を検証できます                                                                                    | せんでした。 どうし                        | ますか?                      |             |
| 4<br>5<br>1<br>1<br>2                                                                                                    | 名前:<br>絶行元:<br>昜所:<br>絶行者:<br>日付:<br>このアドインガ | AddPanel<br>不明な発行元<br>C:¥Program Files¥BiM ARCH<br>なし<br>2024-06-20 10:15:46<br>、信頼できる発行元から取得した | IITECTS, Inc¥AReX-S<br>たのであることを確認 | tyle 2022¥Programs¥AXHead | Quarter.dll |
|                                                                                                    |                                              |                                                                                                 | 常にロード                             | 1回だけロードする [[              | コードしない      |
| <u> <u><u>J</u><u></u><u></u><u></u><u></u><u></u><u></u><u></u><u></u><u></u><u></u><u></u><u></u><u></u><u></u><u></u><u></u><u></u></u></u> | Nζ                                           |                                                                                                 |                                   |                           |             |

 ライセンス条項をお読みください。
 「同意する」をクリックしてから「次へ」を クリックします。

| AReX-Style 2022                  |                      | -                         |                      |      |
|----------------------------------|----------------------|---------------------------|----------------------|------|
| イセンス条項                           |                      |                           | X-St<br>al Revit Ext | y    |
| イセンス条項をお読みくださ<br>いたへしをクリックレマンださい | い。以下の条件に同意され         | る場合は[同意する]<br>はい]をクロック マイ | をクリックし               | ,T   |
| 38- 1229920 COLO                 | % CU/IEU//物合する(エイソノ) | 200220070000              | 100% %               |      |
| AReX-Style利用规約                   | Ver.202404           |                           |                      |      |
| 注意事項                             |                      |                           |                      |      |
| 株式会社ビム・アーキテクツ(                   | 以下「弊社」と記載します)は       | 、契約者(法人又は個人               | のいずれで                | Б    |
| るかを問いません)に提供する                   | Autodesk Revitアドオンソフ | ト(以下「アブリケーシ               | ョンソフト」               | ٤    |
| 記載します)のご利用規約を以                   | 下に定めます。アブリケーショ       | ョンソフトをインスト-               | -ル、又は使               | H    |
| することによって契約者が本                    | 同用規約のすべてに同意いただ       | いたものといたします                | 。同意されな               | t in |
| 場合はアプリケーションソフ                    | トをインストール、又は使用し       | ないでください。                  |                      |      |
| 体験版注意事項                          |                      |                           |                      |      |
|                                  | ○ 同音する(A)            |                           |                      |      |
| ○ 同意しない(D)                       |                      |                           |                      |      |

インストールが開始されます。
 問題なくインストールが完了すると以下の

ようなダイアログが表示されます。 「閉じる」をクリックしてインストールを 完了します。

#### 2) ライセンスの確認と認証手順

※ライセンスファイルは弊社からメールにて 納品いたします。

法人契約の場合は契約ご担当者様にご確認 をお願いいたします。

1度認証したライセンスファイルは他のPC で再認証はできません。ご契約担当者様は 必ず未認証のファイルを配布ください。

 [AX-Help]タブ> [ヘルプ]パネル> AReX フォルダ> [AXCloudLicense]フォルダ内 にクラウドライセンス(AXL ファイル)を 保存します。

| ファイル 建築         | 構适    | 鉄骨     | プレキャスト                   | 設備   | 描入 | 注釈 | 解析 | マス&外橋 | コラボレート | 表示 | 管理 | アドイン | AX-Help |
|-----------------|-------|--------|--------------------------|------|----|----|----|-------|--------|----|----|------|---------|
| $\bigcirc$      | ?     |        |                          |      |    |    |    |       |        |    |    |      |         |
| クラウドライセンス<br>認証 | - NF  | 1      |                          |      |    |    |    |       |        |    |    |      |         |
| AXライセンス         | ?     | ヘルプ    | _                        |      |    |    |    |       |        |    |    |      |         |
| プロパティ           | AX    | AReX ( | 1411/9 L <sup>CD</sup> V | ベル 1 | ×  |    |    |       |        |    |    |      |         |
| The state       | 122 R | ボタン!   | セット                      |      |    |    |    |       |        |    |    |      |         |

#### C:¥Users¥Public¥Documents¥BiMARCH ITECTS¥AXCloudLicense

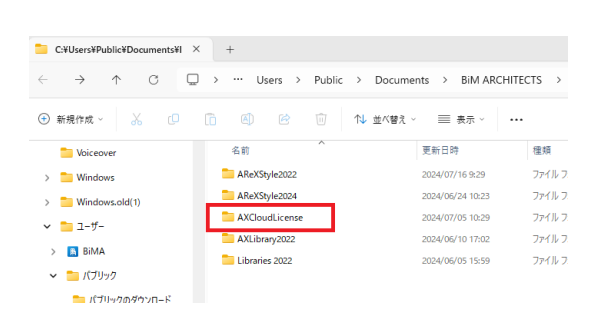

[AX-Help]タブ>[AX ライセンス]パネル>
 [クラウドライセンス認証]コマンドをクリックします。

| ファイル          | 建築          | 構造     | 鉄骨           | プレキ | ヤスト | 設備    | 揮入 | 注釈 | 解析  | マス & 外橋     | コラボレート | 表示 | 管理 | アドイン | AX-Help |
|---------------|-------------|--------|--------------|-----|-----|-------|----|----|-----|-------------|--------|----|----|------|---------|
| 4             | 2           | ?      |              |     |     |       |    |    |     |             |        |    |    |      |         |
| クラウド<br>首     | ライセンス<br>I証 | ^JJ.   | Ĵ            | _   |     |       |    |    |     |             |        |    |    |      |         |
| م 🕞           | ラウドライも      | 2ンス 認  | Œ            |     |     |       |    |    |     |             |        |    |    |      |         |
|               | ラウドライも      | マンス 解  | <del>ا</del> | ×   | Βν  | ≪J↓ 1 | ×  |    |     |             |        |    |    |      |         |
| <u>م</u>      | ラウドライも      | マンス 認け | 征信報          | •   |     |       |    |    |     |             |        |    |    |      |         |
| <u>م</u>      | メライセンフ      | (設定)   |              | 福業  |     |       |    |    |     |             |        |    |    |      |         |
| AReX<br>Preva | ライセンス       |        |              | *   |     |       |    |    |     |             |        |    |    |      |         |
| ÷             | うても         | ンス     | 忍証           | のフ  | 771 | ルを    | 選択 | ιτ | くださ | <b>۱</b> ۰. |        |    |    |      |         |

→ AX-Manage\_CloudLicense.axl

→ AX-Planner\_CloudLicense.axl

ダイアログが表示されるので、認証したい
 ライセンスの認証ファイルを選択します。

【認証するライセンスの設定】

 [AX-Help]タブ> [AX ライセンス]パネル
 > [クラウドライセンス設定]コマンドをク リックします。

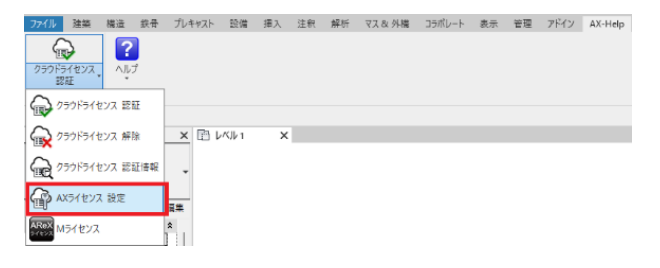

# AReX-Style Architectural Revit Extensions

### Tutorial

Revit 起動時にライセンスを自動認証する場合は、[Revit 起動する際にライセンスを取得する]の[はい]を選択し、[ライセンス取得優先順位]ドロップダウンより認証したいライセンスを選択します。

| AXライセンス設定                                                | -              |      | ×  |
|----------------------------------------------------------|----------------|------|----|
| Revit 閉じる際にライセンスを解除する <ul> <li>しる際にライセンスを解除する</li> </ul> | 00             | いえ   |    |
| Revit 起動する際にライセンスを取得する 💿 はい                              | $\bigcirc$ (10 | いえ   |    |
| ライセンス取得優先順位                                              |                |      |    |
| 取得するライセンスファイル 1 AX-Manage_CloudLicen                     | se.axl         | ``   | 2  |
| 取得するライセンスファイル 2 なし                                       |                | ~    |    |
| 取得するライセンスファイル 3 なし                                       |                | ```  |    |
| 設定ファイル C                                                 | Ж              | キャンセ | 91 |

※[取得するライセンスファイル 1]は起動した 際に最優先して取得するライセンスファイルで す。[ライセンスファイル 1]がライセンス切れの 場合、[ライセンスファイル 2]のライセンスを取 得します。

【ライセンス情報の確認】

[AX-Help]タブ>[AX ライセンス]パネル> [クラウドライセンス認証情報]コマンドをクリ ックします。

| <mark>ファイル</mark> 建築 構造 | 鉄骨 プレキャスト | 設備 挿入 | 注釈 | 解析 マ | マス & 外横 | コラボレート | 表示 | 管理 | アドイン | AX-Help |
|-------------------------|-----------|-------|----|------|---------|--------|----|----|------|---------|
|                         |           |       |    |      |         |        |    |    |      |         |
| クラウドライセンス ヘルフ<br>認証     | f         |       |    |      |         |        |    |    |      |         |
| 🕞 クラウドライセンス 認証          | ž         |       |    |      |         |        |    |    |      |         |
| (のうつドライセンス 解除           | * 🔼 🕯 L   | ベル1 ン | <  |      |         |        |    |    |      |         |
| 🙀 クラウドライセンス 認証          | 正情報 🖕     |       |    |      |         |        |    |    |      |         |
| AXライセンス 設定              | /編集       |       |    |      |         |        |    |    |      |         |
| AReX<br>Mライセンス          | *         |       |    |      |         |        |    |    |      |         |
|                         |           |       |    |      |         |        |    |    |      |         |

| ライヤンスファイル | AX-Manage CloudLic | ense avl     |             |            |
|-----------|--------------------|--------------|-------------|------------|
| 51022717  | The Handge_oldddek | Jonao di Ali |             |            |
| イセンス情報    |                    |              |             |            |
| 認証ステータス   | ライセンスが正し、認証        | されています。      |             |            |
| 製品名       | AX-Manage          |              |             |            |
|           |                    |              |             |            |
| 1 9 10    |                    |              |             |            |
| 有効期限      | 2024/9/30          | 現在使用数        |             | Ŧ199       |
| 許容同時稼働数   | 15                 | ユーザー名        |             |            |
|           |                    |              |             |            |
|           |                    |              |             |            |
| 70995     | AX-DesignOld       | 🛃 AX-Planner | 🛃 AX-FM     | AX-Starter |
|           | AX-SCOId           | 🛃 AX-DD      | 🛃 AX-Family |            |
|           | AX-DLT             | 🛃 AX-ST      | 🛃 AX-DM     |            |
|           | AX-SOLT            | AX-CM        | 🗌 AX-Design |            |
|           | AX-Manage          | MX-Cost      | AX-SC       |            |
| ージョン情報    |                    |              |             |            |
|           |                    | アセンブリver     | :2024.6.7.2 |            |
|           |                    | DI1          | 1870        |            |

※「パスへのアクセスは拒否されました」のよ うな表記が継続して出現したり、<mark>ライセンスが</mark> 正しく認識されない場合、</mark>以下をご確認くださ い。

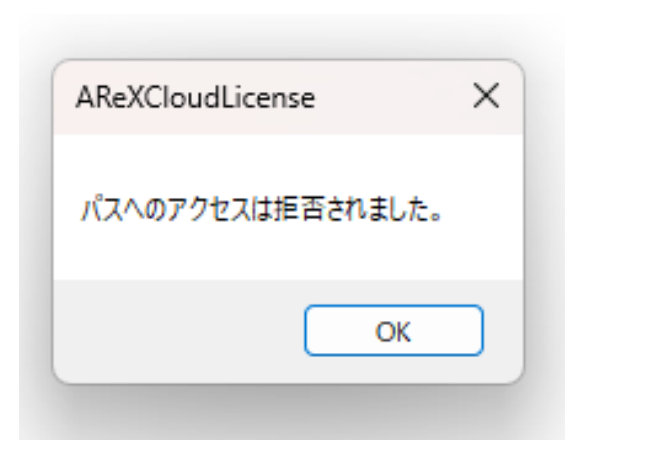

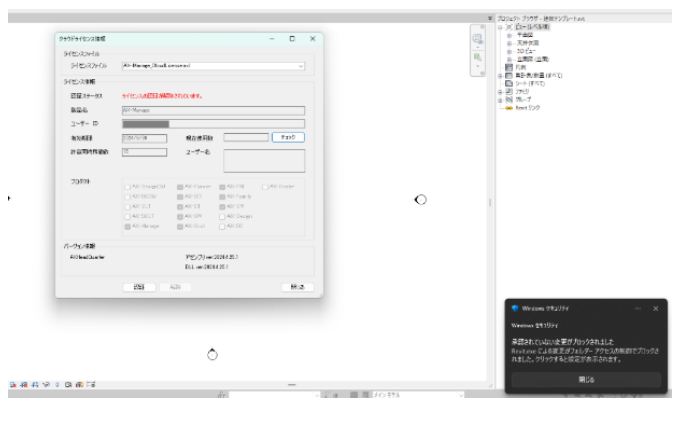

 デスクトップ右下のタスクトレイまたは設 定からセキュリティ>保護の履歴を選択

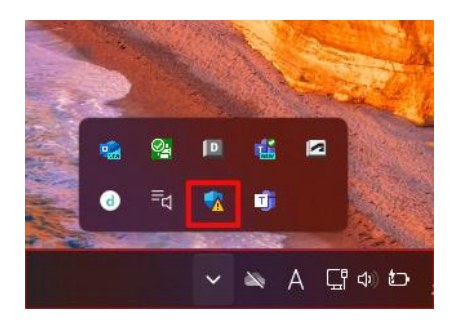

 「保護の履歴」>「保護されたフォルダへ のアクセスがブロックされました」>低> 該当のプログラム「Revit.exe」を「操作」
 >「デバイスで許可」

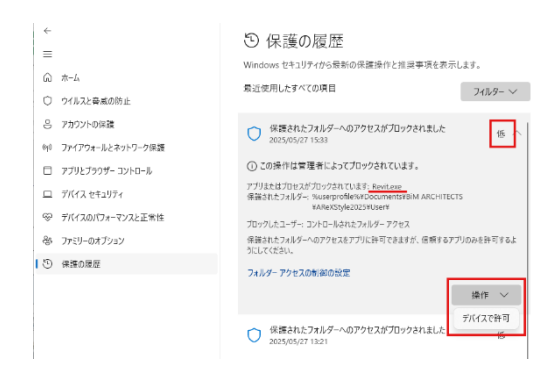

 上記で解決しない場合は「フォルダーアク セスの制御の設定」>「アプリをコントロ ールされたフォルダーアクセスで許可する」
 「許可されたアプリを追加する」>最近 ブロックされたアプリ>を選択し、該当の プログラム「Revit.exe」を追加する。

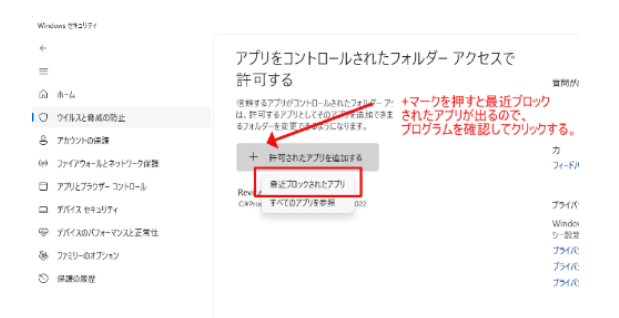

#### 4)ボタンリセットの手順

- 1. Revit を起動して、任意のプロジェクトを開 きます。
- Revit の[AX-Help]タブまたは AReX-Style 各製品タブ> [ヘルプ]パネル> [ボタンリセ ット]コマンドを実行します

| ファイル 建築   | 橫這   | 鉄骨       | プレキャスト   | 設備  | 挿入 | 注釈 | 解析 | マス & 外機 | コラボレート | 表示 | 管理 | アドイン | AX-Help |
|-----------|------|----------|----------|-----|----|----|----|---------|--------|----|----|------|---------|
|           | 2    |          |          |     |    |    |    |         |        |    |    |      |         |
| クラウドライセンス | ∧JL: | 1        |          |     |    |    |    |         |        |    |    |      |         |
| 認証 ・      |      |          |          |     |    |    |    |         |        |    |    |      |         |
| 10071E7X  | ?    | ヘルプ      |          |     |    |    |    |         |        |    |    |      |         |
| プロパティ     | AX   | AReX [   | フォルタ 🖻 レ | ≪ル1 | ×  |    |    |         |        |    |    |      |         |
|           |      | alters 1 | 1 Marcel |     |    |    |    |         |        |    |    |      |         |
| 平面        | R    | 11/97    | JUSE .   |     |    |    |    |         |        |    |    |      |         |

3. 一度 Revit を終了した後、再度 Revit を起動 します。

### 5) アンインストールの手順

Windows 設定からアプリを選択し、「AReX-Style 2000」の3点ボタンからアンインス トールをクリックします。

※ AReX-Style のアンインストールは、 Revit を閉じた状態で行ってください。

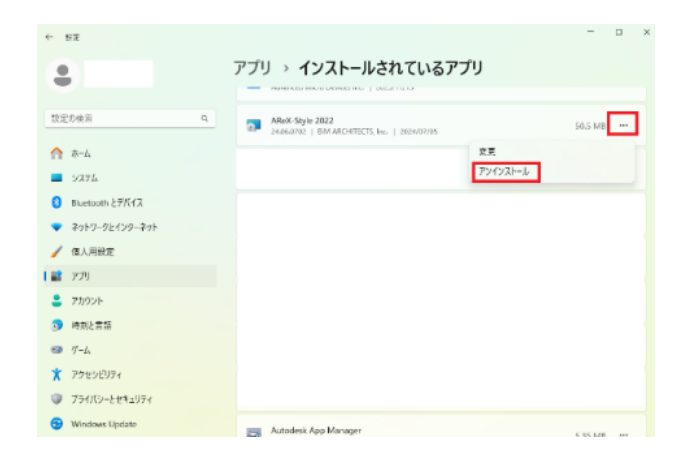